# 1. パソコン Chrome の「Cookie」に関する設定

【注意】パソコンを複数台使用している時や Android スマホ等を使用している時に、各パソコンやスマホ等で 同一 Google のアカウントでサインインし Chrome の設定を「同期」と設定することで、「お気に入り」 の内容や「設定」「個人情報」「パスワード」等を同させ同一の内容とする機能があります。これでどの パソコン・スマホ等でも使い勝手を同じにすることで使いやすくなるのですが、パソコンやスマホ等の使 用目的に応じて「設定」の内容は見直しする必要があります。

①Chromeの画面右上の : をクリックする。

②開いた帯の一番下あたりに「設定」があるのでクリックする。

|         | ~         | -    |         | -      |
|---------|-----------|------|---------|--------|
|         | Ŀ         | ☆    |         | e (    |
| 新しいタブ   |           |      | (       | Ctrl+T |
| 新しいウィンド | Ċ         |      | C       | trl+N  |
| 新しいシークレ | リット ウィンドウ | ל    | Ctrl+Sh | nift+N |
| 履歴      |           |      |         |        |
| ダウンロード  |           |      |         | Ctrl+J |
| ブックマーク  |           |      |         |        |
| ズーム     | -         | 100% | +       | 53     |
| 印刷      |           |      | (       | Ctrl+P |
| キャスト    |           |      |         |        |
| 検索      |           |      |         | Ctrl+F |
| その他のツーノ | L         |      |         |        |
| 編集      | 切り取り      | ⊐ピ–  | 9       | より付け   |
| 設定      |           |      |         |        |
| ヘルプ     |           |      |         |        |
|         |           |      |         |        |

1

③「プライバシーとセキュリティ」をクリック、開いた画面にて「Cookieと他のサイトデータ」をクリックする。

| 0        | 設定                  | Q、 設定項目を検索                                        |   |
|----------|---------------------|---------------------------------------------------|---|
| ÷        | Googleの設定           | 安全確認                                              |   |
| Ê        | 自動入力                |                                                   |   |
| •        | プライバシーとセキュリティ       | Chrome でデータ侵害や不正な拡張機能などの脅威から保護されているか確認します 今すぐ確    | 認 |
| ۲        | デザイン                |                                                   |   |
| Q        | 検索エンジン              | フライバシーとセキュリティ                                     |   |
|          | 既定のブラウザ             | ■ 閲覧履歴データの削除<br>閲覧履歴、Cookie、キャッシュなどを削除します         | • |
| Ċ        | 起動時                 | <ul> <li>ブライバシー ガイド</li> </ul>                    |   |
| A        | 言語                  | プライバシーとセキュリティに関する重要な設定を確認する                       | • |
| <b>₽</b> | ダウンロード              | Cookie と他のサイトデータ<br>サードパーティの Cookie がブロックされています   | • |
| Ť        | ユーザー補助機能            | セキュリティ                                            |   |
| ٩        | システム                | ♥ セーフブラウジング(危険なサイトからの保護機能)などのセキュリティ設定             | , |
| Ð        | リセットとクリーンアップ        | サイトの設定<br>サイトが使用、表示できる情報(位置情報、カメラ、ポップアップなど)を制御します | • |
| <b>*</b> | 拡張機能<br>Chrome について | ▲ プライバシー サンドボックス<br>試用版機能はオフになっています               | Ø |

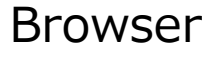

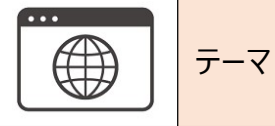

④『全般』設定の最初の項目に、次のような4つの選択がある。

- O Cookie をすべて受け入れる。
- シークレット モードでサードパーティの Cookie をブロックする
- サードパーティの Cookie をブロックする
- すべての Cookie をブロックする(推奨されません)

※上記の●設定がおすすめ。

パソコンが自分専用である、他人に貸すことはほぼない、外に持ち出すことは稀である。(できたらパソコン 立ち上げ時の Windows サインインで自分しか知らないパスワードをかけている事)、以上のようなパソコ ンであれば、普段使いの利便性を考えて Cookie を許可しておくことを推奨します。ただしサードパーティの Cookie をブロックしておくことで『この前見ていたこれどうですか?』的な広告が減る

その他の設定に、以下のものがある。Web閲覧が、ほぼ日常用途であるならば、ここまでの設定は不要か。

- ・常に Cookie を使用できるサイトの登録設定
- ・ウィンドウを閉じるときに常に Cookie を削除するサイトの登録設定
- ・Cookie を使用できないサイトの登録設定
- ⑤パソコン Chrome の Cookie 設定機能に『どんな Cookie が貯まっているのか? サイト個別に Cookie を消す』 機能はない。代わりに「プライバシーとセキュリティ」をクリック、開いた画面にて「閲覧履歴データの削除」をクリック する。

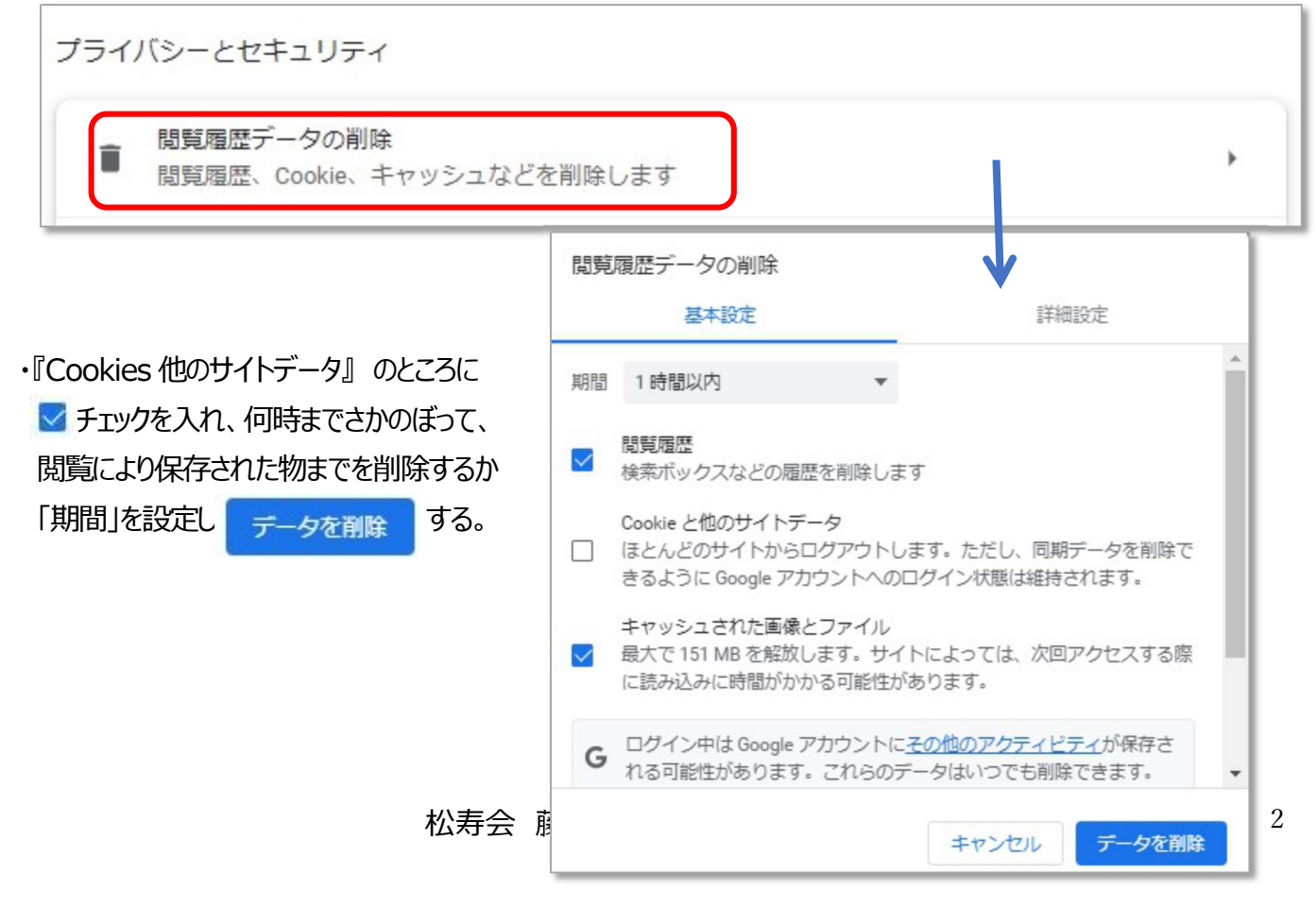

4

## 2. パソコン Chrome のプライバシー等に関する、その他の設定

## 2-1 トラッキングの防止設定 『トラッキングとは』

トラッキングとは・・・ Web サイトを運営する上で、自社 web サイトを訪問したユーザーのニーズを把握することは、 重要な戦略につながります。実際にサイトを訪れたユーザーがサイト内のどの部分に注目して読ん でいるのか、日頃から利用している他社のサイトはどこなのかなど、利用履歴を追跡することができ るようになっていす。この追跡のことをトラッキングといいます。トラッキングの目的は、広告が効果的 かどうかを測る事が主な目的となっています。

トラッキングを許可していると・・・以前閲覧したサイトや検索ワードに関する広告が出てくるようになります。また位置 情報などからも、よりユーザーが求めている可能性が高い広告が表示されることが多くなります。

トラッキングを拒否していると・・・個人情報漏えいのリスクを低下させることはできますが、ユーザーにとって全く興味 のない広告が表示されることがあります。また、ログインする際に ID とパスワードの記録が記憶され ないので、ログインの度に ID とパスワードの入力が必要となり手間が生じます。 また自分のある Web サイトとの間のやり取り通信データ(セッション ID)が盗まれると、なりすまし不 正アクセスに使用されてしまう事もあります。

#### 2-2 トラッキング設定を適切に設定しておきましょう

①Chromeの画面右上の : をクリックする。

②開いた帯の一番下あたりに「設定」があるのでクリックする。

|           | Ť     |      |      |          |
|-----------|-------|------|------|----------|
|           | B     | ☆    |      |          |
| 新しいタブ     |       |      |      | Ctrl+T   |
| 新しいウィンドウ  |       |      |      | Ctrl+N   |
| 新しいシークレット | ウィンドウ |      | Ctrl | +Shift+N |
| 履歴        |       |      |      |          |
| ダウンロード    |       |      |      | Ctrl+J   |
| ブックマーク    |       |      |      |          |
| ズーム       | -     | 100% | +    | []       |
| 印刷        |       |      |      | Ctrl+P   |
| キャスト      |       |      |      |          |
| 検索        |       |      |      | Ctrl+F   |
| その他のツール   |       |      |      |          |
| 編集 切り     | 取り    | שלי  | -    | 貼り付      |
| 設定        |       |      |      |          |
| ヘルプ       |       |      |      |          |
| 終了        |       |      |      |          |

松寿会 藤沢地区 パソコン同好会

#### ③「プライバシーとセキュリティ」をクリック、開いた画面にて「Cookie と他のサイトデータ」をクリックする。

| 設定            | Q 設定項目を検索                                                                                                    |  |  |
|---------------|----------------------------------------------------------------------------------------------------|--|--|
| Google の設定    | 安全確認                                                                                                    |  |  |
| 自動入力          |                                                                                                    |  |  |
| プライバシーとセキュリティ | Chrome でデータ侵害や不正な拡張機能などの脅威から保護されているか確認します  今すぐ確認                                                                                                    |  |  |
| デザイン          |                                                                                                    |  |  |
| 検索エンジン        | プライバシーとセキュリティ                                                                                                    |  |  |
| 既定のブラウザ       | ■ 閲覧履歴データの削除<br>閲覧履歴、Cookie、キャッシュなどを削除します                                                                                                    |  |  |
| 起動時           |                                                                                                    |  |  |
| 言語            | クリフィバシーとセキュリティに関する重要な設定を確認する                                                                                                    |  |  |
| ダウンロード        | Cookie と他のサイトデータ           サードパーティの Cookie がブロックされています                                                                                                    |  |  |
|               | <ul> <li>設定</li> <li>Google の設定</li> <li>自動入力</li> <li>プライバシーとセキュリティ</li> <li>デザイン</li> <li>検索エンジン</li> <li>既定のブラウザ</li> <li>起動時</li> <li>言語</li> <li>ダウンロード</li> <li>して、地球地球性</li> </ul> |  |  |

④『全般』設定の項目に、以下の2点があるので、以下の様に設定しておくのが良い

・「トラッキング拒否」リクエストを送信する  $\Rightarrow$  **()** ※Edge のような拒否の強度の設定はない ・「ページをプリロード」しない  $\Rightarrow$  ()

閲覧トラフィックと一緒に「トラッキング拒否」リクエストを送信する
ページをプリロードして、閲覧と検索をすばやく行えるようにする
Chrome でアクセスが想定されるページをプリロードします。Cookie が許可されている場合は、プリ
ロードの際に Cookie を使用します。また、サイトでアクセス元が特定されないように、Google 経由
でページを暗号化して送信する場合があります。

### 2-3 ポップアップをブロックする設定にしておきましょう

ポップアップとは Web ページの画面に、自動的に小画面がポンと開く事を言います。広告、通知、オファー、アラ ートなど、さまざまな種類のポップアップがあり、任意の Web ページにさまざまな時点で表示される可能性がありま す。役立つものもありますが、ポップアップは、詐欺に使用されることもあります。

| Browser         デーマ         ブラウザ のセキュリティ (0) | Cookie・トラッキング) 4             |
|----------------------------------------------|------------------------------|
|                                              | ✓ - □ ×                      |
| していていていていていていていた。                            | 🖻 🖈 🗖 🌒 :                    |
|                                              | 新しいタブ Ctrl+T                 |
|                                              | 新しいウィンドウ Ctrl+N              |
| ②開いた帯の一番下あたりに「設定」があるのでクリックする。                | 新しいシークレット ウィンドウ Ctrl+Shift+N |
|                                              | 履歴                           |
|                                              | ダウンロード Ctrl+J                |
|                                              | 7997-9 ►                     |
|                                              | X−Д – 100% +                 |
|                                              | 印刷 Ctrl+P<br>キャスト            |
|                                              | 検索 Ctrl+F                    |
|                                              | その他のツール ▶                    |
|                                              | 編集 切り取り コピー 貼り付け             |
|                                              | 設定                           |
|                                              | ^JLプ ►                       |
|                                              | 終了                           |

③「プライバシーとセキュリティ」をクリック、開いた画面にて「サイトの設定」をクリックする。

| 0 | 設定            | Q、 設定項目を検索 |                                                   |           |
|---|---------------|------------|---------------------------------------------------|-----------|
| • | Googleの設定     | 安全確認       | 2                                                 |           |
| Ê | 自動入力          |            |                                                   |           |
| • | プライバシーとセキュリティ | 0          | Chrome でデータ侵害や不正な拡張機能などの脅威から保護されているか確認します         | 今すぐ確認     |
| ۲ | デザイン          |            |                                                   |           |
| ٩ | 検索エンジン        | プライノ       | (シーとセキュリティ                                        |           |
|   | 既定のブラウザ       | Ŧ          | 閲覧履歴データの削除<br>閲覧履歴、Cookie、キャッシュなどを削除します           | •         |
| U | 起動時           | *          | プライバシー ガイド<br>プライバシーとセキュリティに関する重要な設定を確認する         | *         |
|   | 言語            |            |                                                   |           |
| * | ダウンロード        | ۲          | Cookie と他のサイトデータ<br>サードパーティの Cookie がブロックされています   | $\bullet$ |
| Ť | ユーザー補助機能      |            | セキュリティ                                            |           |
| 2 | システム          | A.         | セーフブラウジング(危険なサイトからの保護機能)などのセキュリティ設定               | •         |
| Ð | リセットとクリーンアップ  | 141<br>TT  | サイトの設定<br>サイトが使用、表示できる情報(位置情報、カメラ、ポップアップなど)を制御します |           |

## ④「コンテンツ」の項目に「ポップアップとリダイレクト」の設定があるので、クリックして開く

ポップアップとリダイレクト
 サイトにポップアップの送信やリダイレクトの使用を許可しない

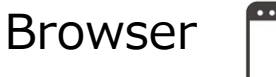

⑤「ポップアップとリダイレクト」の設定画面にて、下記の様に『サイトにポップアップの送信やリダイレクトの使用を許可 しない』と設定する。

| $\leftarrow$                                                              | ポップアップとリダイレクト                    | Q. 検索   |  |  |  |
|---------------------------------------------------------------------------|----------------------------------|---------|--|--|--|
| ポップアップを送信して広告を表示したり、リダイレクトを使ってユーザーがアクセスするつもりのないウェ<br>ブサイトを表示したりするサイトもあります |                                  |         |  |  |  |
| デフ                                                                        | デフォルトの動作                         |         |  |  |  |
| サイトにアクセスしたときにこの設定の動作を自動的に行います                                             |                                  |         |  |  |  |
| 0                                                                         | ☑ サイトがポップアップを送信したりリダイレクトを使用したりでき | きるようにする |  |  |  |
| ٢                                                                         | ☑ サイトにポップアップの送信やリダイレクトの使用を許可しない  |         |  |  |  |
|                                                                           |                                  |         |  |  |  |